# Manual de Instalação de Impressoras da UA – Linux

## Instruções para Ubuntu 14.04 LTS ou superior

Para configurar o novo serviço de impressão da Universidade de Aveiro no seu computador, deve realizar os seguintes passos:

- 1. Verificação dos pré-requisitos
- 2. Instalação das filas de impressão (Preto e Cores);
- 3. Execução do cliente PaperCut.

## 1. Verificação dos pré-requisitos

Verifique a existência e a versão do Java (preferencialmente <u>versão 8</u>), executando o seguinte comando num terminal:

#### javac -version

Se for necessário, pode instalar a versão 8 do Java executando os seguintes comandos num terminal:

sudo add-apt-repository ppa:webupd8team/java

sudo apt-get update

sudo apt-get install oracle-java8-installer

## 2. Instalação das filas de impressão (Preto e Cores)

- 1. Descarregue o instalador disponível em http://www.ua.pt/stic/printUA
- 2. Descompacte o ficheiro para uma pasta (por exemplo para o Desktop)
- 3. Abra uma janela de terminal e aceda à pasta do instalador (por exemplo, "cd ~/Desktop/linux")
- 4. Execute o comando "sh inst\_imp\_ua.sh". Introduza a sua password. Seguidamente aparece a indicação que as impressoras Preto e Cores estão accepting requests e idle
- 5. Quando tentar imprimir, será necessário introduzir os dados de Utilizador Universal:

| 0 0 0 | Autenticação                                                                                                    | Ň                      |
|-------|----------------------------------------------------------------------------------------------------|------------------------|
| X     | k<br>É necessária autenticação para<br>imprimir o documento 'Universidade<br>de Aveiro › Página inicial' na<br>impressora Preto |                        |
|       | Utilizador:                                                                                                    | ua\utilizadoruniversal |
|       | Senha:                                                                                                    | ••••••                 |
|       | Remember password                                                                                                    |                        |
|       |                                                                                                    | Cancelar OK            |

Nota: Depois de instalado poderá remover os ficheiros usados na instalação

## 3. Execução do cliente PaperCut

O cliente PaperCut deverá estar em execução sempre que desejar imprimir.

- 1. Com Interface "UNITY" o atalho é colocado no "Launcher" e também no grupo "Aplicações"
- 2. Com outro Interface aparece no menu "Aplicações"
- 3. Introduza os dados de Utilizador Universal e escolha "Relembrar as credenciais"

| 😣 🗈 Iniciar Sessão                                                                      |                                         |  |  |
|-----------------------------------------------------------------------------------------|-----------------------------------------|--|--|
| Iniciar Sessão<br>É necessário autenticar-se para aceder às ir                          | Details(use full UU)<br>npressoras.     |  |  |
| Por favor, registe-se usando as credenciais de<br>Utilizador: utilizadoruniversal@ua.pt | e rede para confirmar a sua identidade. |  |  |
| Palavra-passe: *******<br>Relembrar as credenciais                                      |                                         |  |  |
|                                                                                         | OK Cancelar                             |  |  |